# **INSTRUCTION MANUAL**

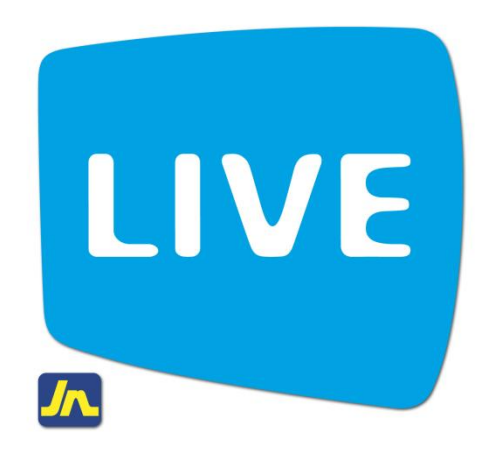

## **Viewing Transaction History**

April 2012

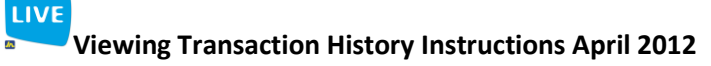

#### Instructions for viewing the history of your account on LIVE by JN

There are two (2) methods by which account history may be viewed on LIVE by JN. Both methods are described below.

#### METHOD 1

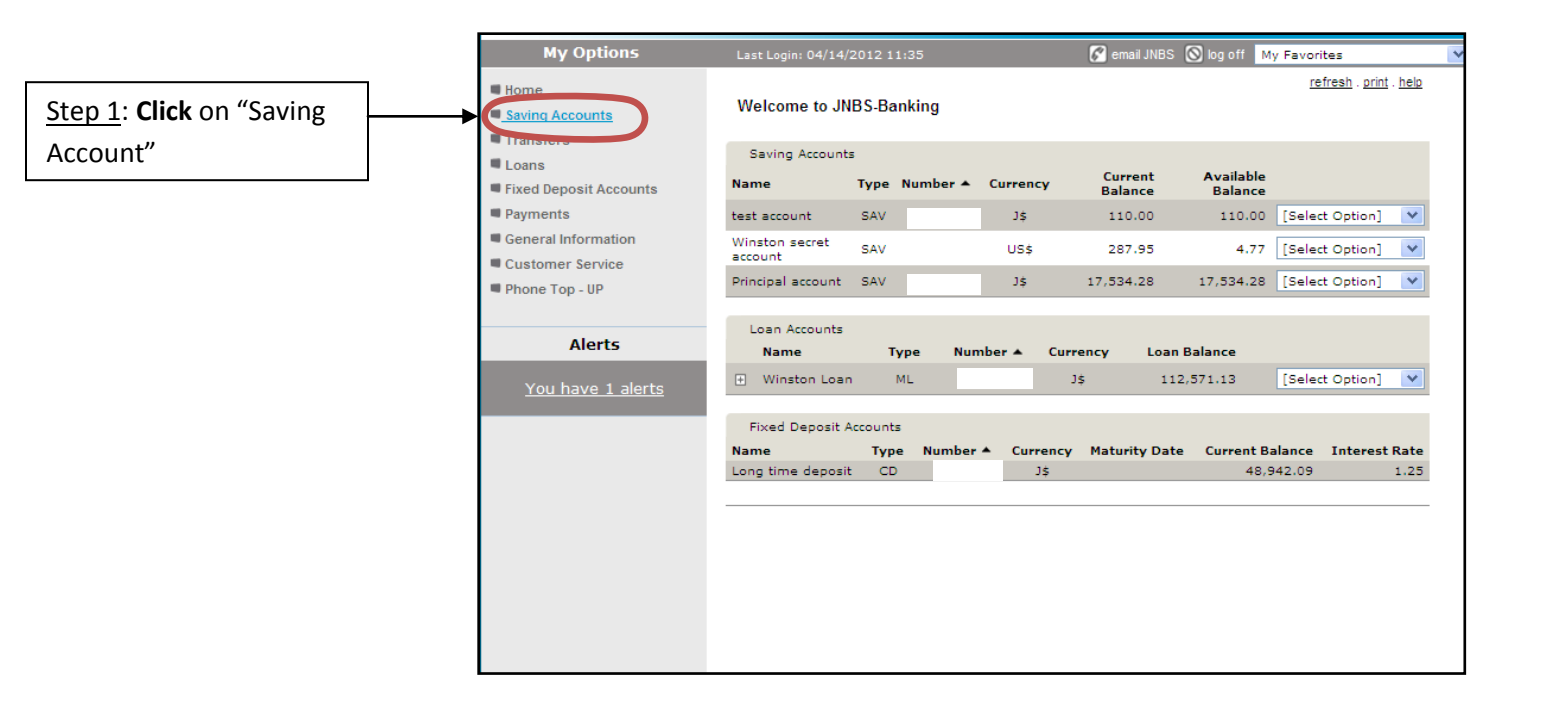

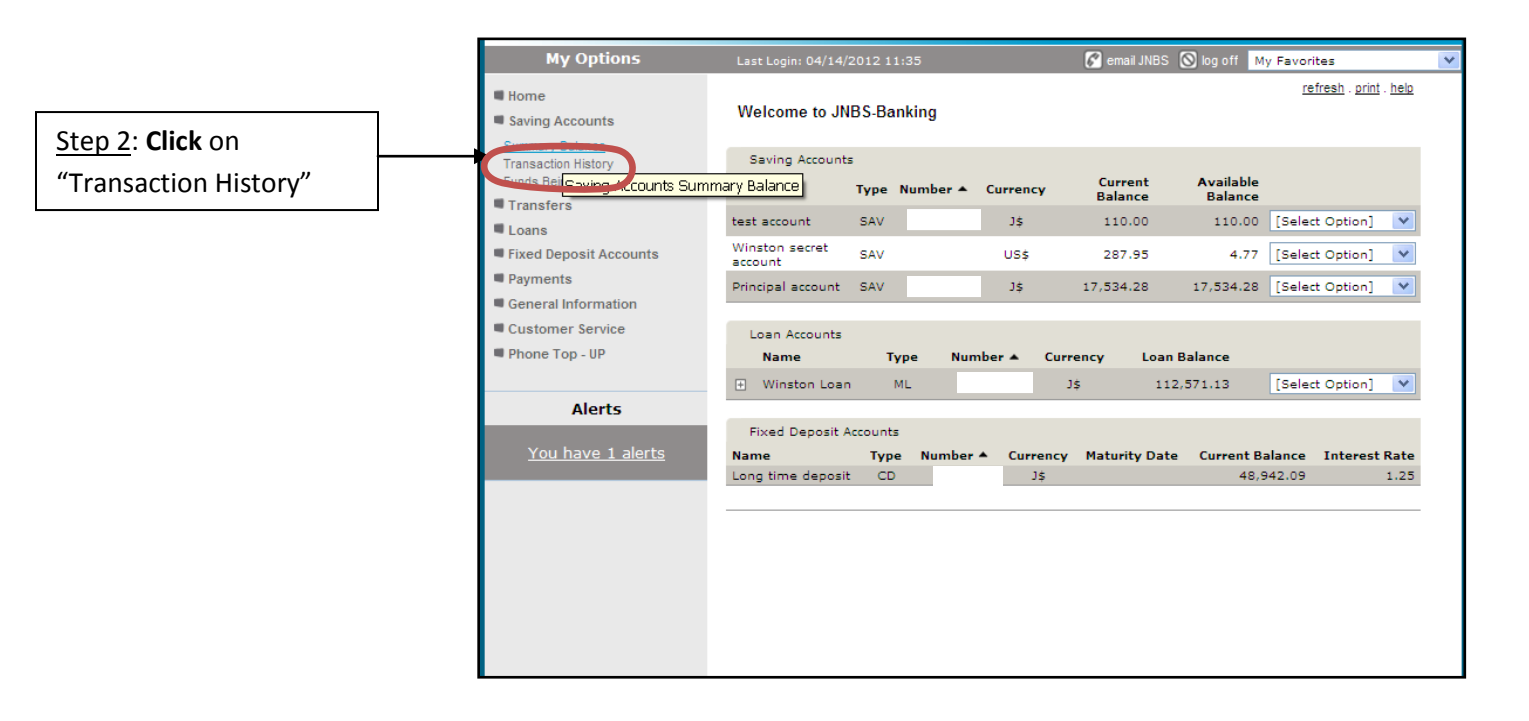

### Viewing Transaction History Instructions April 2012

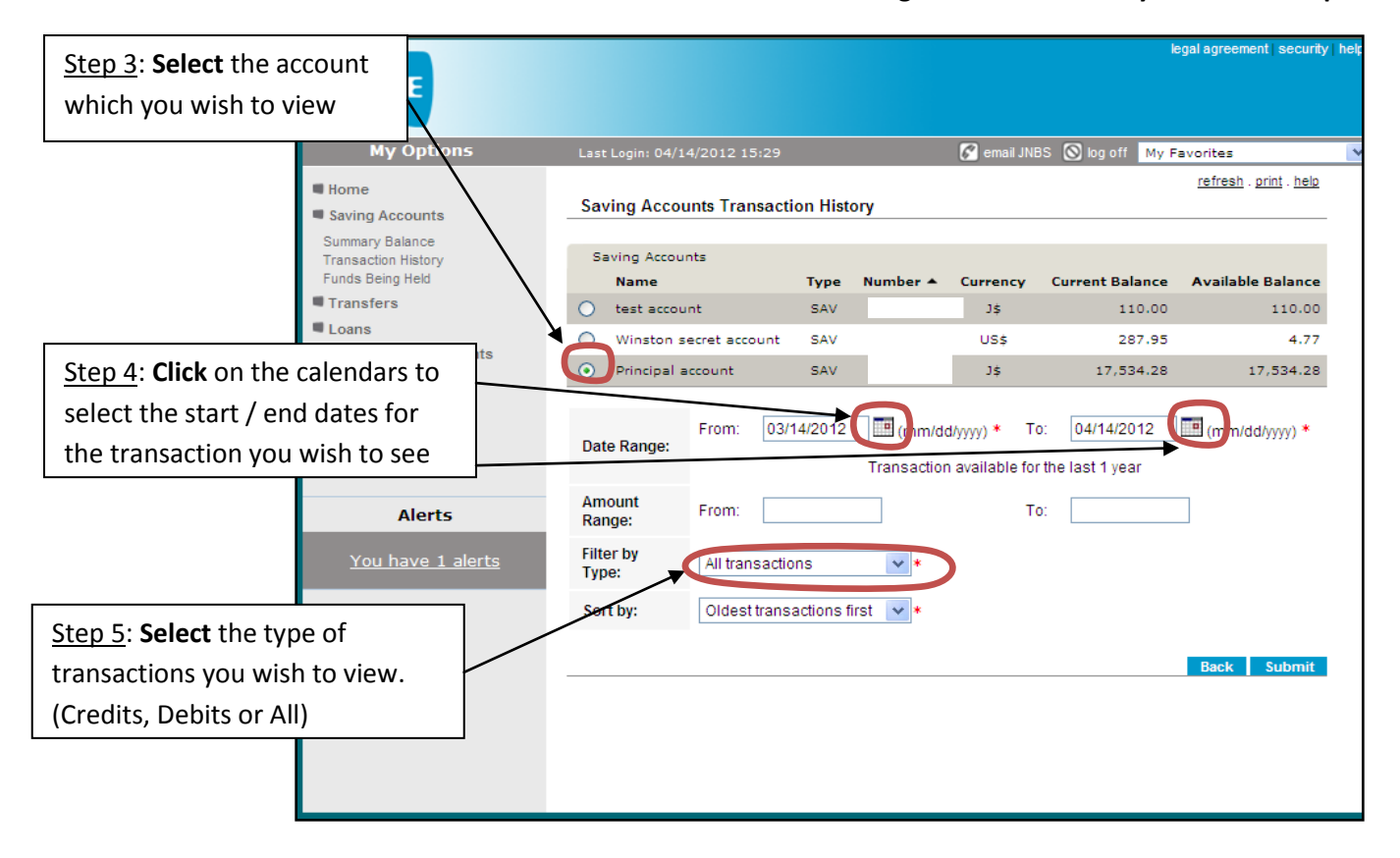

LIVE

|                                                                          | LIVE                                                                    |                                                    |               |            |          |                                 | le              | egal agreement   security | help |
|--------------------------------------------------------------------------|-------------------------------------------------------------------------|----------------------------------------------------|---------------|------------|----------|---------------------------------|-----------------|---------------------------|------|
|                                                                          | My Ontions                                                              |                                                    | 4/2012 15:20  |            |          | 🗖 omail INI                     |                 |                           |      |
|                                                                          | Home Saving Accounts                                                    | Saving Accou                                       | unts Transact | ion Hist   | ory      | Careman JAU                     |                 | refresh . print . help    |      |
|                                                                          | Summary Balance<br>Transaction History<br>Funds Being Held<br>Transfers | Saving Accou                                       | nts           | Type       | Number 🔺 | Currency                        | Current Balance | Available Balance         |      |
|                                                                          | Loans Fixed Deposit Accounts Revenues                                   | <ul> <li>Winston s</li> <li>Principal a</li> </ul> | ecret account | SAV<br>SAV |          | US\$<br>US\$                    | 287.95          | 4.77                      |      |
|                                                                          | General Information Customer Service Phone Top - UP                     | Date Range:                                        | From: 03/     | 14/2012    | (mm/do   | d/yyyy) * To<br>n available for | o: 04/14/2012   | (mm/dd/yyyy) *            |      |
| <u>Step 6</u> : <b>Select</b> to view fro<br>oldest transaction first of | om<br>or from                                                           | Amount<br>Range:<br>Filter by                      | From:         | ons        | *        | т                               | D:              |                           |      |
| newest transaction first                                                 |                                                                         | Type:<br>Sort by:                                  | Oldest trans  | actions f  | irst 💌 * |                                 |                 |                           |      |
| Step 7: Click "Submit" to<br>view the transaction his<br>shown below.    | o<br>itory                                                              |                                                    |               |            |          |                                 |                 | Back Submit               |      |

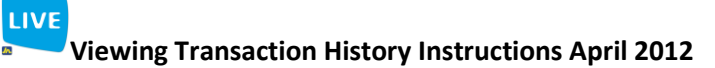

METHOD 2

| LIVE                                                            |               |               |                |                 |                    | legal agreement   s    | ecurity he    |
|-----------------------------------------------------------------|---------------|---------------|----------------|-----------------|--------------------|------------------------|---------------|
| My Options                                                      | Last Login: 1 | 2/17/2012 12  | 2:12           | 🌈 ema           | ail JNBS 🚫 log off | My Favorites           |               |
| <ul> <li>Home</li> <li>Phone Top - UP</li> <li>Forum</li> </ul> | Welcome       | to JNBS-Ba    | anking         |                 |                    | <u>refresh</u> . print | . <u>help</u> |
| Customer Service                                                | Saving Ad     | counts        |                |                 |                    |                        |               |
|                                                                 | Name Typ      | e Number 4    | Currency       | Current Balance | Available Balanc   | e                      |               |
| Step 1: Click drop down arrow                                   | SAV           | /             | J\$            | 542,540.36      | 542,040.3          | 6 [Select Option]      | ~             |
| from Home screen                                                | SAV           | /             | US\$           | 941.65          | 941.6              | 5 [Select Option]      | ~             |
| Personalised Teller 24/7 Card                                   | Loan Acco     | ounts         |                |                 |                    |                        |               |
| Saving Accounts                                                 | Name          | Туре          | Number 🔺       | Currency        | Loan Balance       |                        |               |
| Transfers                                                       | ŧ             | MLL           |                | J\$             | 0.00               | [Select Option]        | *             |
| No pending alerts                                               | Fixed De      | posit Account | :5             |                 |                    |                        |               |
|                                                                 | Name Ty       | pe Numb       | ier 🔺 🛛 Currei | ncy Maturity Da | te Current B       | alance Interest        | Rate          |
|                                                                 | No Records    | Found         |                |                 |                    |                        |               |
|                                                                 |               |               |                |                 |                    |                        |               |

| LIVE                                                            |         |          |              |             |                 |                     | legal agreement   securit                   | y help |
|-----------------------------------------------------------------|---------|----------|--------------|-------------|-----------------|---------------------|---------------------------------------------|--------|
| My Options                                                      | Last Lo | gin: 12/ | 17/2012 12:  | 12          | 🌮 er            | mail JNBS 🔕 log off | My Favorites                                | ~      |
| <ul> <li>Home</li> <li>Phone Top - UP</li> <li>Forum</li> </ul> | Welc    | ome to   | JNBS-Bar     | nking       |                 |                     | <u>refresh</u> . <u>print</u> . <u>help</u> |        |
| Customer Service                                                | Savi    | ng Acco  | unts         |             |                 |                     |                                             |        |
| Fixed Deposit Accounts                                          | Name    | Туре     | Number 🔺     | Currency    | Current Balance | Available Balance   | 2                                           |        |
| General Information                                             |         | SAV      |              | J\$         | 542,540.36      | 542,040.36          | 5 [Select Option] 💉                         | ]      |
| <u>Step 2</u> : Select                                          |         | SAV      |              | US\$        | 941.65          | 941.65              | Transaction History                         | D      |
| Transaction History                                             | Loar    | n Accour | nts          |             |                 |                     | Loos being held                             |        |
| Saving Accounts                                                 | Na      | me       | Туре         | Number 🔺    | Currency        | Loan Balance        |                                             |        |
| Transfers                                                       | +       |          | MLL          |             | J\$             | 0.00                | [Select Option] 🛛 💙                         | ]      |
| No pending alerts                                               | Fixe    | d Depo:  | sit Accounts |             |                 |                     |                                             |        |
|                                                                 | Name    | Туре     | Numbe        | r 🔺 🛛 Curre | ncy Maturity D  | ate Current Ba      | alance Interest Rate                        | £      |
|                                                                 | No Rec  | ords Fo  | und          |             |                 |                     |                                             |        |
|                                                                 |         |          |              |             |                 |                     |                                             | _      |
|                                                                 |         |          |              |             |                 |                     |                                             |        |

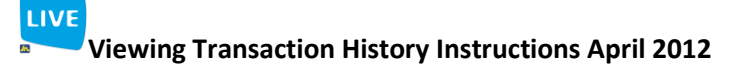

| LIVE                                                                                                    |                           |                               |                                         |                                        | legal agreement security he          | elp |
|----------------------------------------------------------------------------------------------------|---------------------------|-------------------------------|-----------------------------------------|----------------------------------------|--------------------------------------|-----|
| My Options                                                                                                    | Last Login: 1             | 2/17/2012 12:12               | 🌠 ema                                   | ail JNBS 🔘 log off 👖                   | My Favorites                         | <   |
| Home                                                                                                    | Saving Ac                 | counts Transaction His        | story                                   |                                        | <u>refresh</u> . print . <u>help</u> |     |
| Forum                                                                                                    | Payee:<br>Currency:       | Type:<br>J\$ Current Balance: | SAV<br>542,540.36                       | Number:<br>Available Balance:          | 542,040.36                           |     |
| <u>Step 3</u> : <b>Click</b> on the calendars to<br>select the start / end dates for<br>the transaction you wish to see | Date<br><del>Range:</del> | From: 11/20/2012              | (mm/cd/yyyy) *<br>Transaction available | To: 12/20/201<br>e for the last 1 year | (mm)dd/yyyy) *                       |     |
| Personalised Teller 24/7 Card                                                                                           | Amount<br>Range:          | From:                         |                                         | To:                                    |                                      |     |
| Transfers                                                                                                    | Filter by<br>Type:        | All transactions              | *                                       |                                        |                                      |     |
| No pending alerts                                                                                                    | Sort by:                  | Oldest transactions fire      | st 🗸 *                                  |                                        |                                      |     |
| Step 4: Click "Submit" to<br>view transaction history                                                                   |                           |                               |                                         |                                        | Submit                               |     |

| LIVE                                                                        |                           |                          |                                        | legal ag                                                                                            | reement security help    |
|-----------------------------------------------------------------------------|---------------------------|--------------------------|----------------------------------------|----------------------------------------------------------------------------------------------------|--------------------------|
| My Options                                                                  | Last Login: 12            | 2/17/2012 12:1           | .2                                     | 🌠 email JNBS 🚫 log off 🛛 My Favor                                                                   | ites 💌                   |
| Home                                                                        | Saving Ac                 | count Transa             | ction History                          |                                                                                                    |                          |
| <ul> <li>Phone Top - UP</li> <li>Forum</li> <li>Customer Service</li> </ul> | Payee:<br>Currency:<br>Da | ]\$<br>ite Range:        | Type:<br>Current<br>From:<br>Filter by | SAV Number:<br>Balance: 542,540.36 Available Balance:<br>11/20/2012 To:<br>/ Type: All transactions | 542,040.36<br>12/20/2012 |
| Fixed Deposit Accounts     General Information                              | Transactio                | n History                |                                        |                                                                                                    |                          |
| Loans                                                                       | Date 🔺                    | Posting<br>Date          | Debit/Credit                           | Description                                                                                         | Amount                   |
| Personalised Teller 24/7 Card                                               | 11/20/2012<br>11/20/2012  | 11/20/2012<br>11/20/2012 | Credit<br>Debit                        | test<br>Transfer Withdrawal                                                                         | 8,870.00<br>90,500.00    |
| Saving Accounts                                                             | 11/20/2012                | 11/20/2012               | Debit                                  | Transfer Withdrawal                                                                                 | 1,000.00                 |
| Transfers                                                                   | 11/24/2012                | 11/24/2012               | Debit                                  | Recurring - Sagicor Life                                                                            | 1,074.00                 |
| No pending alerts                                                           | 11/24/2012<br>11/24/2012  | 11/24/2012<br>11/24/2012 | Debit<br>Debit                         | Recurring - S/O SAGICOR #2301177<br>Recurring - Sagicor-                                            | 588.33                   |
|                                                                             | 11/24/2012                | 11/24/2012               | Debit                                  | Recurring - Sagi                                                                                    | 4,406.23                 |
|                                                                             | 12/17/2012                | 12/17/2012               | Debit                                  | Service charge for Wire Transfer Via Acc                                                            | 3,500.00                 |
|                                                                             | 12/17/2012<br>12/17/2012  | 12/17/2012<br>12/17/2012 | Debit<br>Debit                         | Wire Transfer REF#0510002308<br>Service charge for Local InterBank Trans                            | 10,986.00<br>18.00       |
|                                                                             | 12/17/2012                | 12/17/2012               | Debit                                  | ACH REF#0510002307                                                                                  | 3,400.00                 |